## ขั้นตอนการซื้อสินค้า Touratech-Thailand

#### 1. กรอก Username กับ Password > Click > Login

|                                    | Webshop                                                 | Language : 🕅 🎽 🍣                                                                         |
|------------------------------------|---------------------------------------------------------|------------------------------------------------------------------------------------------|
| TOURAT                             | Product search GO                                       | -mail address Password Log in Forgot Password                                            |
|                                    |                                                         | Tel. : +66 (0)-2327-9361 to 63 E-mail : info@touratech.co.th                             |
| Home Product group Ne              | ew products Special offers My account Contact us        | Price list Installation manual Terms & conditions                                        |
| nome Product group ne              | in products special offers Pry account contact us r     |                                                                                          |
| -                                  |                                                         | Home » My account                                                                        |
| Products                           | My account                                              |                                                                                          |
| • BMW                              | Sign In                                                 | New Customer                                                                             |
| • КТМ                              |                                                         |                                                                                          |
| • Ducati                           | Already have account.                                   | I am a new customer.                                                                     |
| • Triumph                          | what_i_am@hotmail.com                                   | By creating an account at Touratech Thailand Webshop<br>you will be able to shop faster. |
| <ul> <li>Yamaha</li> </ul>         | •••••                                                   |                                                                                          |
| • Honda                            | Log in                                                  | Continue                                                                                 |
| Suzuki                             | Forgot password?                                        |                                                                                          |
| Kawasaki                           |                                                         |                                                                                          |
| • Husqvarna                        |                                                         | _                                                                                        |
| <ul> <li>Aprilia</li> </ul>        |                                                         |                                                                                          |
| Compañero                          |                                                         |                                                                                          |
| Books Maps Touring                 | ้ กรอก ปร                                               | er กับ Password                                                                          |
| • ORYX                             |                                                         |                                                                                          |
| BMW F650 Rallye                    |                                                         |                                                                                          |
| BMW G650X Rallye                   |                                                         |                                                                                          |
| ReVamp                             |                                                         |                                                                                          |
| • Fan                              |                                                         |                                                                                          |
| Lifestyle                          |                                                         |                                                                                          |
| GPS Navigation                     |                                                         |                                                                                          |
| Touratech QV                       |                                                         |                                                                                          |
| * Cockpit                          |                                                         |                                                                                          |
| Technical Equipment                |                                                         |                                                                                          |
| * Equipment                        |                                                         |                                                                                          |
| Touring Panniers ZEGA              |                                                         |                                                                                          |
| Touring Panniers ZEGA PRO          |                                                         |                                                                                          |
| Luggage                            |                                                         |                                                                                          |
| Camping                            |                                                         |                                                                                          |
| Travel                             |                                                         |                                                                                          |
| Streetline                         |                                                         |                                                                                          |
|                                    |                                                         |                                                                                          |
|                                    |                                                         |                                                                                          |
| isitors 00336926   Tel. : +66 (0)- | 2327-9361 to 63 E-mail : info@touratech.co.th   Privacv | © Copyright 2009 Touratech-Thailand Co., Ltd. All Rights Reserved.                       |

# กรณีที่ลืมรหัสพาน ให้คุณกรอก E-mail ของคุณลงไปในช่องที่กำหนดให้ ทางระบบจะส่ง Password ของคุณเข้าไปที่ E-mail ของคุณ

|                                            | Webshop                                                                                                    |
|--------------------------------------------|----------------------------------------------------------------------------------------------------|
|                                            |                                                                                                    |
| TOUKAI                                     | Product search CO Pernail address Password Log In Pordot Password                                                                     |
|                                            | Tel. : +66 (0)-2327-9361 to 63 E-mail : <u>info@touratech.co.th</u>                                                                   |
| Home Product group Nev                     | w products Special offers My account Contact us Price list Installation manual Terms & conditions                                     |
|                                            | Home » Forgot password?                                                                                                    |
| Products                                   | Forgot password?                                                                                                    |
|                                            |                                                                                                    |
| , RMM                                      | If you've forgotten your password, enter your e-mail address below and we'll send you an e-mail message containing your new password. |
| P KIM                                      | what_i_am@hotmail.com                                                                                                    |
| , Ducati                                   | Submit                                                                                                    |
| <ul> <li>Inumph</li> <li>Vanada</li> </ul> |                                                                                                    |
| r ramaña                                   |                                                                                                    |
| , Houda                                    |                                                                                                    |
| * Suzuki                                   | Click                                                                                                    |
| Kawasaki                                   | UIICK                                                                                                    |
| <ul> <li>Husqvarna</li> </ul>              |                                                                                                    |
| <ul> <li>Aprilia</li> </ul>                | <b>NSON Email &gt; Submit</b>                                                                                                    |
| <ul> <li>Compañero</li> </ul>              |                                                                                                    |
| <ul> <li>Books Maps Touring</li> </ul>     |                                                                                                    |
| • ORYX                                     |                                                                                                    |
| <ul> <li>BMW F650 Rallye</li> </ul>        |                                                                                                    |
| BMW G650X Rallye                           |                                                                                                    |
| ReVamp                                     |                                                                                                    |
| • Fan                                      |                                                                                                    |
| <ul> <li>Lifestyle</li> </ul>              |                                                                                                    |
| GPS Navigation                             |                                                                                                    |
| Touratech QV                               |                                                                                                    |
| Cockpit                                    |                                                                                                    |
| * Technical Equipment                      |                                                                                                    |
| * Equipment                                |                                                                                                    |
| Touring Panniers ZEGA                      |                                                                                                    |
| Touring Panniers ZEGA PRO                  |                                                                                                    |
| Luggage                                    |                                                                                                    |
| Camping                                    |                                                                                                    |
| Travel                                     |                                                                                                    |
| Streetline                                 |                                                                                                    |
|                                            |                                                                                                    |
|                                            |                                                                                                    |
| visitors (0)-23                            | 327-9361 to 63 E-mail : info@touratech.co.th   Privacy © Copyright 2009 Touratech-Thailand Co., Ltd. All Rights Reserved.             |

#### 3. Click> Shopping cart เพื่อเข้าสู่การเลือกซื้อสินค้า

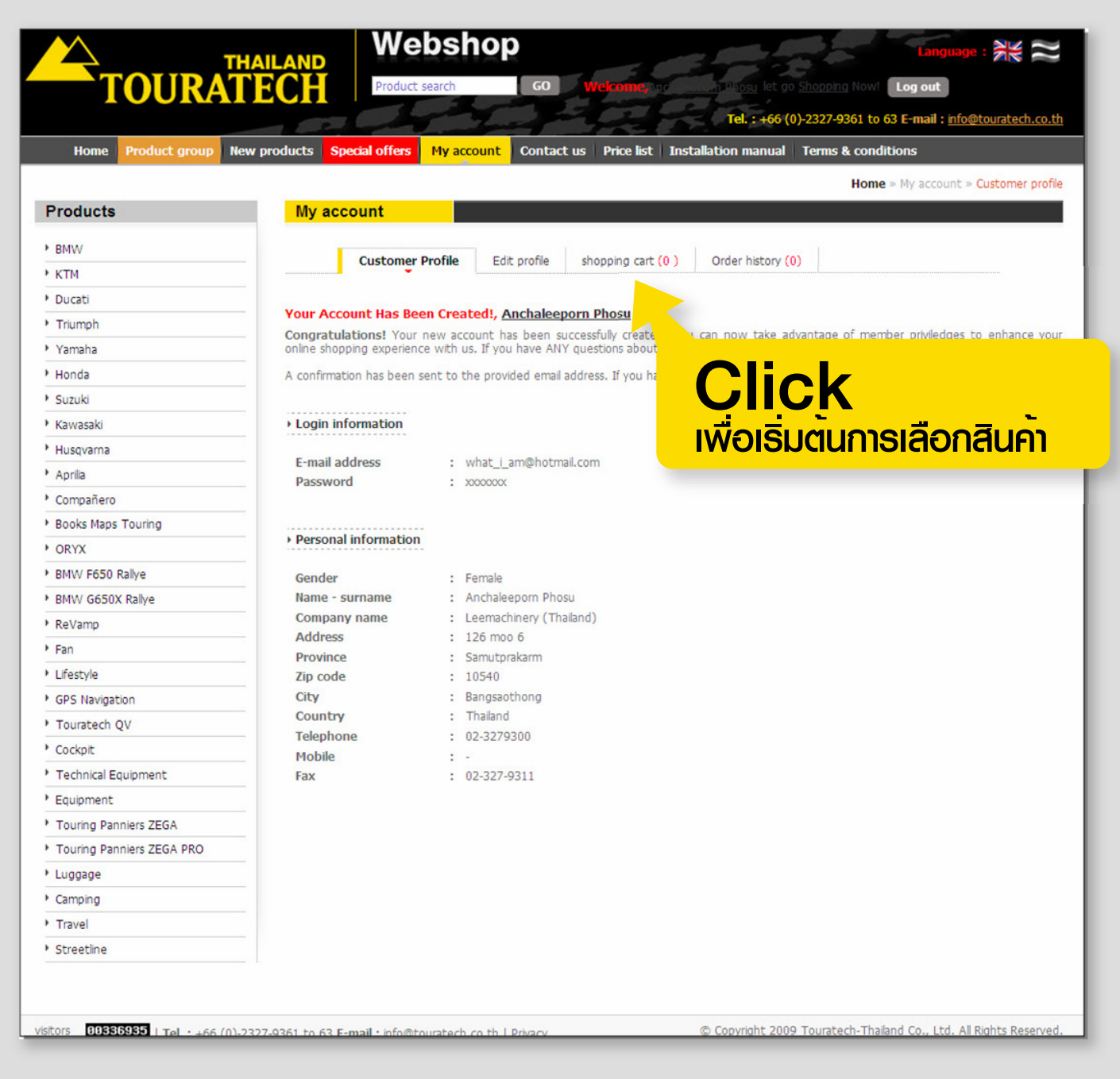

### 4. Click > Continue Shopping เพื่อเข้าไปเลือกซื้อสินค้า

| TOURA                             | AILAND<br>FECH Produ                  | ebshop<br>Ict search       | D Wekcomeyings                                                          | osu let go <u>Shoppir</u> | Lar                        | guage :                               | ¥≈           |
|-----------------------------------|---------------------------------------|----------------------------|-------------------------------------------------------------------------|---------------------------|----------------------------|---------------------------------------|--------------|
| Home Product group Ne             | ew products Special offer             | s My account Con           | Te<br>tact us   Price list   Installation                               | el. : +66 (0)-2327-       | 9361 to 63 E-mail          | : <u>info@tou</u>                     | atech.co.th  |
|                                   |                                       |                            |                                                                         |                           | Home » My                  | account » §                           | Shoping cart |
| Products                          | My account                            |                            |                                                                         |                           |                            |                                       |              |
| • BMW                             |                                       |                            |                                                                         |                           |                            |                                       |              |
| ктм                               | Customer                              | Profile Edit profile       | snopping cart (0)                                                       | r history (U)             |                            |                                       |              |
| Ducati                            | · · · · · · · · · · · · · · · · · · · |                            |                                                                         |                           |                            |                                       |              |
| Triumph                           | Shopping cart                         | Delivery information       | n Order confirmation Or                                                 | der complete              |                            |                                       |              |
| Yamaha                            |                                       |                            |                                                                         |                           |                            |                                       |              |
| Honda                             | Your Account Has                      | Been Created!, Anchal      | eeporn Phosu                                                            |                           |                            |                                       |              |
| Suzuki                            | Congratulations! Yo                   | ur new account has been    | n successfully created! You can no<br>ANY questions about the operation | w take advantage          | of member privile          | dges to en                            | hance you    |
| Kawasaki                          | A confirmation has her                | an cont to the provided or | nil address. If you have not reserve                                    | d it within the hou       | , please emailed e         | e e e e e e e e e e e e e e e e e e e |              |
| Husqvarna                         | A commador has bee                    | in sent to the provided en | nali audress, 11 you nave not receive                                   | a ic widhir che noa       | r, please <u>contact o</u> | 2.                                    |              |
| Aprilia                           |                                       | D. t                       | Destat                                                                  |                           | 01-                        | Dulas                                 | Tabal        |
| Compañero                         | No. Remove                            | Part number                | Product                                                                 | (5)                       | Qty.                       | Price                                 | Iotai        |
| Books Maps Touring                |                                       |                            | No Data!                                                                |                           |                            |                                       |              |
| ORYX                              |                                       |                            |                                                                         |                           |                            |                                       |              |
| BMW F650 Rallye                   |                                       |                            |                                                                         |                           |                            | Continue s                            | hopping      |
| BMW G650X Rallye                  |                                       |                            |                                                                         |                           |                            |                                       |              |
| ReVamp                            |                                       |                            |                                                                         |                           |                            |                                       |              |
| Fan                               |                                       |                            |                                                                         |                           |                            |                                       |              |
| Lifestyle                         |                                       |                            |                                                                         |                           |                            |                                       |              |
| GPS Navigation                    |                                       |                            | lick                                                                    |                           |                            |                                       |              |
| Touratech QV                      |                                       |                            |                                                                         | <u> </u>                  |                            |                                       |              |
| Cockpit                           |                                       | เพื                        | อเขาไปเลือกซื                                                           | อสินคา                    |                            |                                       |              |
| Technical Equipment               |                                       |                            |                                                                         |                           |                            |                                       |              |
| Equipment                         |                                       |                            |                                                                         |                           |                            |                                       |              |
| Touring Panniers ZEGA             |                                       |                            |                                                                         |                           |                            |                                       |              |
| Touring Panniers ZEGA PRO         |                                       |                            |                                                                         |                           |                            |                                       |              |
| Luggage                           |                                       |                            |                                                                         |                           |                            |                                       |              |
| Camping                           |                                       |                            |                                                                         |                           |                            |                                       |              |
| Travel                            |                                       |                            |                                                                         |                           |                            |                                       |              |
| Streetline                        |                                       |                            |                                                                         |                           |                            |                                       |              |
|                                   |                                       |                            |                                                                         |                           |                            |                                       |              |
| itors 00336943   Tel. : +66 (0)-2 | 2327-9361 to 63 E-mail : info         | @touratech.co.th   Privacy | , © Copy                                                                | right 2009 Tourat         | ech-Thailand Co., L        | td. All Right                         | ts Reserved  |

#### 5. เลือกสินค้าที่คุณต้องการสั่งซื้อ Click > Add to cart

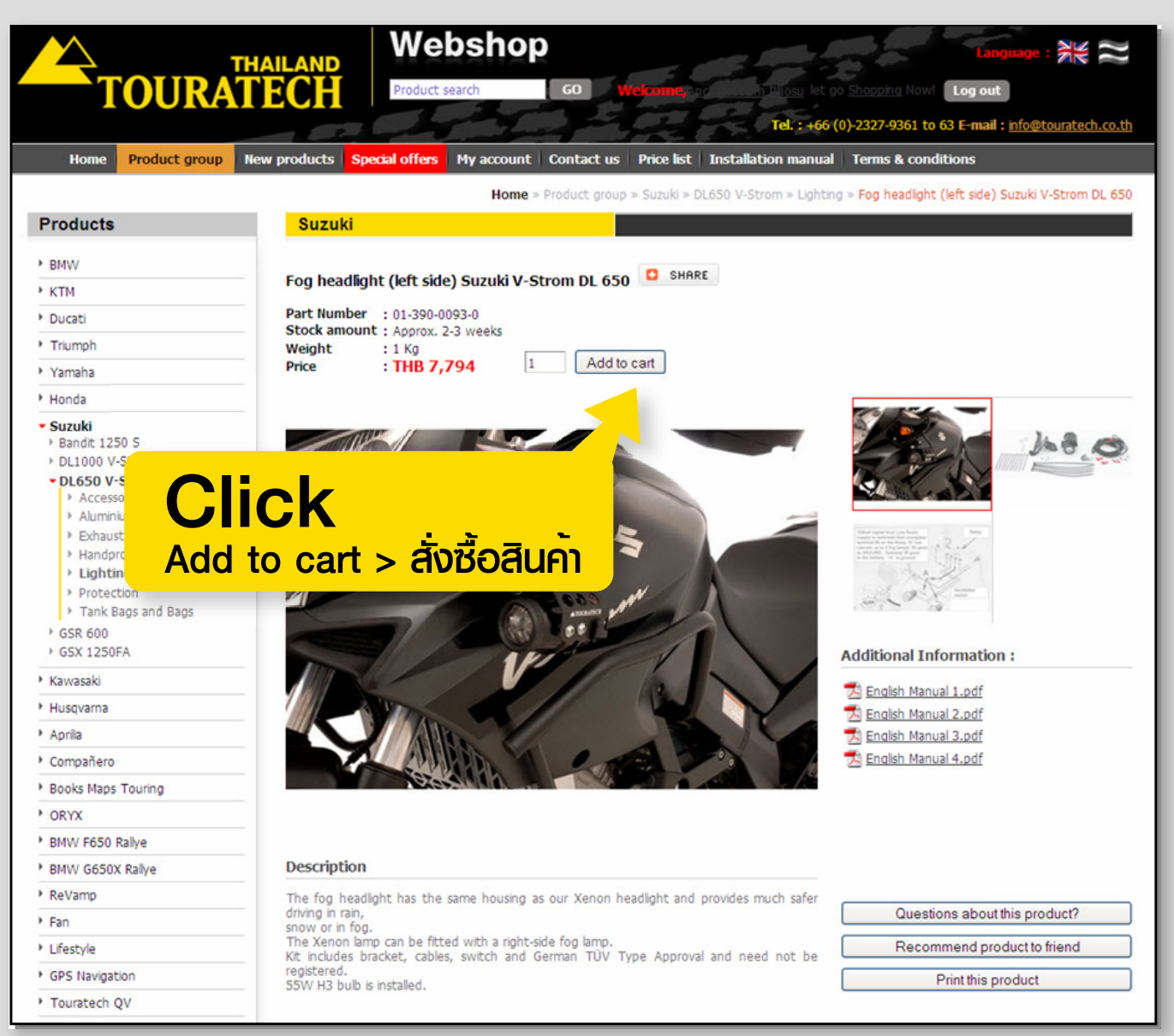

- 6. ใส่จำนวนสินค้าที่คุณต้องการสั่งซื้อ Click > Update Cart เพื่อยืนยันการสั่งซื้อสินค้า
- 7. ถ้าต้องการแก้ไขรายการที่สั่งซื้อ Click > Continue Shopping
- 8. ถ้าต้องการออกจากระบบ Click > Check Out

| TOURA                     | AILAND       | Prod           | ebshop                 | GO Welcome: he hiosu let go Shoor<br>Tel. : +66 (0)-2327    | bing Nowl Log c           | anguage :<br>out<br>ail : <u>info@tou</u> | ratech.co.th |
|---------------------------|--------------|----------------|------------------------|-------------------------------------------------------------|---------------------------|-------------------------------------------|--------------|
| Home Product group Ne     | w products   | Special offe   | rs My account          | Contact us Price list Installation manual Term              | s & conditions            |                                           |              |
|                           |              |                |                        |                                                             | Home » M                  | ly account »                              | Shoping cart |
| Products                  | My a         | account        |                        |                                                             |                           |                                           |              |
| BMW                       |              |                |                        |                                                             |                           |                                           |              |
| • KTM                     |              | Custom         | er Profile Edit pro    | ofile shopping cart (1) Order history (0)                   |                           |                                           |              |
| • Ducati                  |              |                |                        |                                                             |                           |                                           |              |
| Triumph                   | Shop         | ping cart      | Delivery inform        | nation Order confirmation Order complete                    |                           |                                           |              |
| • Yamaha                  |              |                |                        |                                                             |                           |                                           |              |
| • Honda                   | Your A       | ccount Has     | Been Created!, A       | nchaleeporn Phosu                                           |                           |                                           |              |
| • Suzuki                  | Congra       | tulations! Y   | our new account has    | been successfully created! You can now take advantag        | e of member priv          | viledges to e                             | nhance your  |
| • Kawasaki                | onime s      | nopping expe   | nence with us. If you  | nave ANY questions about the operation of this online sho   | p, please email th        | e store owne                              | ſ.           |
| • Husqvarna               | A conti      | mation has be  | een sent to the provid | ed email address. If you have not received it within the ho | ur, please <u>contact</u> | t us.                                     |              |
| * Aprilia                 |              |                |                        |                                                             |                           |                                           |              |
| Compañero                 | No.          | Remove         | Part number            | Product (s)                                                 | Qty.                      | Price                                     | Total        |
| Books Maps Touring        | 1            |                | 01-390-0093-0          | Fog headlight (left side) Suzuki V-Strom DL 650             | 1                         | 7,794                                     | 7,794        |
| • ORYX                    |              |                |                        |                                                             | Su                        | b - Total                                 | 7,794        |
| BMW F650 Rallye           |              |                |                        | lindate cart                                                | Continue ch               |                                           | back out     |
| BMW G650X Rallye          |              |                |                        | opuate cart                                                 | Containue sin             | opping                                    |              |
| * ReVamp                  |              |                |                        |                                                             |                           |                                           |              |
| • Fan                     |              |                |                        |                                                             |                           |                                           |              |
| Lifestyle                 |              |                | ick                    |                                                             |                           |                                           |              |
| GPS Navigation            |              |                | IUN                    |                                                             |                           |                                           |              |
| • Touratech OV            |              | Unda           | to cart < ä            | เผ้นการสั่งซื้อสินด้า                                       |                           |                                           |              |
| • Cockpit                 |              | Opua           |                        |                                                             |                           |                                           |              |
| Technical Equipment       |              |                |                        | <b>NIT</b> I                                                |                           |                                           |              |
| Equipment                 |              |                |                        | JICK                                                        |                           |                                           |              |
| Touring Panniers ZEGA     |              |                |                        |                                                             |                           |                                           |              |
| Touring Panniers ZEGA PRO |              |                | Co                     | ontinue shopping > สังซือสินคาต                             | <mark>ອ</mark>            |                                           |              |
| • Luggage                 |              |                |                        |                                                             |                           |                                           |              |
| Camping                   |              |                |                        | Click                                                       |                           |                                           |              |
| Travel                    |              |                |                        | UIICK                                                       |                           |                                           |              |
| Streetline                |              |                |                        |                                                             | າກລາກຂະເ                  |                                           |              |
| sitors BBBBB977           | 2227 0261 bc | 2 E-mail - 1-6 | Otourstach th /        | Convict 2009 Tours                                          | tech-Thailand Co          | Itd. All Righ                             | ts Reserved  |